## M Geller Call Diamond Website Instructions

- 1. Click on the M Geller Call Diamonds ICON on the Web Workstation desktop
- 2. Select one of the five search gategories.

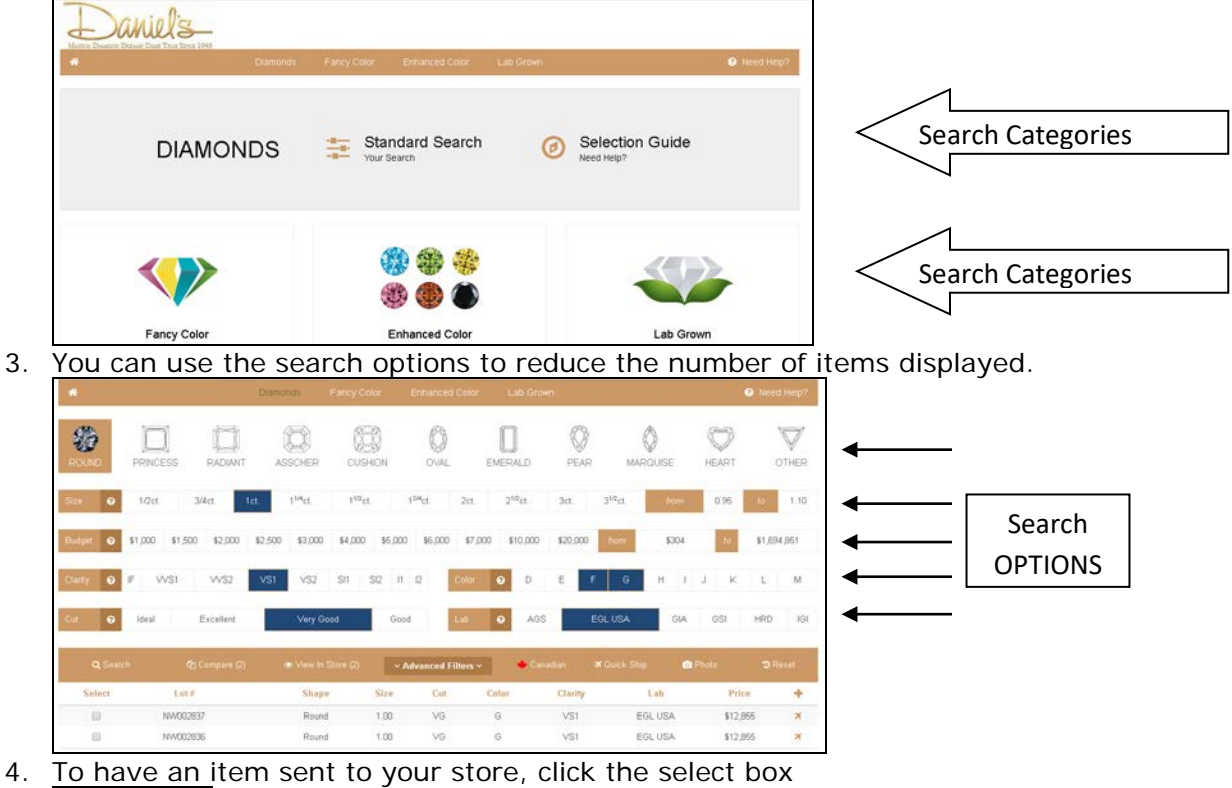

- Q Search
  - Select

AND then click on the View In Store link

| Q, Search | 오 Compare (1) | Tiew In Store (1) | ✓ Advanced Filters ✓ | 🔶 Canadian | ₹ Quick Ship | 3 Reset |
|-----------|---------------|-------------------|----------------------|------------|--------------|---------|
|           |               | $\sim$            |                      |            |              |         |

AND then select your store from the drop down box, complete the other information required and then click on submit.

|                          |                                   | VIEW IN STORE                        |                                     |
|--------------------------|-----------------------------------|--------------------------------------|-------------------------------------|
| Store Location drop down | Store Location: "                 | Associate Name: * Procedular Name: * | Associate ID:                       |
|                          |                                   | Low weeters reserved                 | Loos support & that ( second start) |
|                          | P.0. n                            | Custamer Name: *                     | Customer Plicae #:                  |
|                          | (SPECIAL OPDER NUMBER - REQUIRED) | CUSTOMER NAME HERE - REQUIRED        | [CUSTOMER NAME HERE - RECOMMENDED]  |
|                          | Appelatment Date: *               | Comments                             |                                     |
|                          | APPOINTMENT DATE HERE - REQUIRED; |                                      |                                     |
|                          |                                   |                                      |                                     |
|                          |                                   |                                      |                                     |
|                          |                                   |                                      |                                     |
|                          |                                   |                                      |                                     |
|                          |                                   |                                      |                                     |
|                          |                                   | -                                    |                                     |
|                          |                                   | - Saleri                             |                                     |

5. Close the web site by pressing the ALT key and F4 key at the same time (ALT-F4).

Last Updated 9/17/2019 9:48:00 AM (awr)

o:\webdocuments\specialorders\mgeller\mgeller login instructions.doc